## **Updating Direct Deposit Information in Paycor**

## Follow these steps to update your Direct Deposit account:

- 1. After you log into **Paycor**, on the left side under the Paycor logo, click **Profile Summary**.
- 2. In the left menu, go to **Pay & Taxes > Direct Deposit Accounts**. The Direct Deposit section appears where you can do either:
  - Click Edit to change to a different bank account.
  - Click + Add Account to add an additional bank account.
- Enter the bank routing and account numbers and select account type (checking or savings). Note: In Allocation, the All of My Pay select is marked you have only one bank account.
- 4. If you are adding a secondary or additional bank account, select **Partial Amount** and designate either an amount or a percentage to be deposited from your check.
- 5. Click Save.

## Important:

- There **must** be **one** account that is designated **Primary Net** into which your **net pay** will be deposited.
- You cannot have multiple accounts with a percentage being deposited into each without at least one account marked as Primary Net.

## EXAMPLE of two account setup:

| Michele G<br>Patterson                                     |                                                                                                    |                      |      |
|------------------------------------------------------------|----------------------------------------------------------------------------------------------------|----------------------|------|
| #209 Receptionist                                          | Direct Deposits (3 Active)                                                                                                    |                      |      |
| 301849 - Perform<br>Precision – 190258 –<br>301849         | A Changes have been submitted and are awaiting approval.                                                                           |                      |      |
| Search Navigation Q                                        | Navigation Q U We allocate money to your alternate accounts first and then the remaining NET balance goes to your primary account. |                      |      |
| ▼ Favorites                                                | 1                                                                                                    |                      |      |
| You don't have any                                         | UMB, NA                                                                                                    | 10% of your earnings | Edit |
| star icon ☆ next to<br>the menu items to<br>add them here. | Savings ending in ***2161 SHOW                                                                                                    | Every pay period     |      |
| Summary                                                    | T                                                                                                    |                      |      |
| <ul> <li>Pay &amp; Taxes</li> </ul>                        | FIFTH THIRD BANK                                                                                                    | PRIMARY NET          | Edit |
| Pay Stubs & Tax<br>Docs                                    | Checking ending in ***4941 SHOW                                                                                                    | (Remaining Pay)      |      |